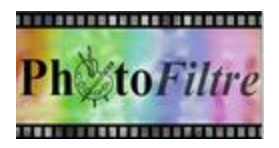

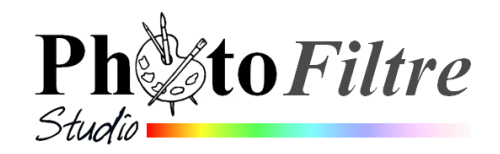

А

в

# Créer un menu pour un anniversaire de mariage

Ce menu est réalisé sur du carton Bristol **Format A5 (148x210**). Il est destiné à être imprimé sur les 2 faces, afin de pouvoir le plier en son milieu pour une présentation classique en 2 volets.

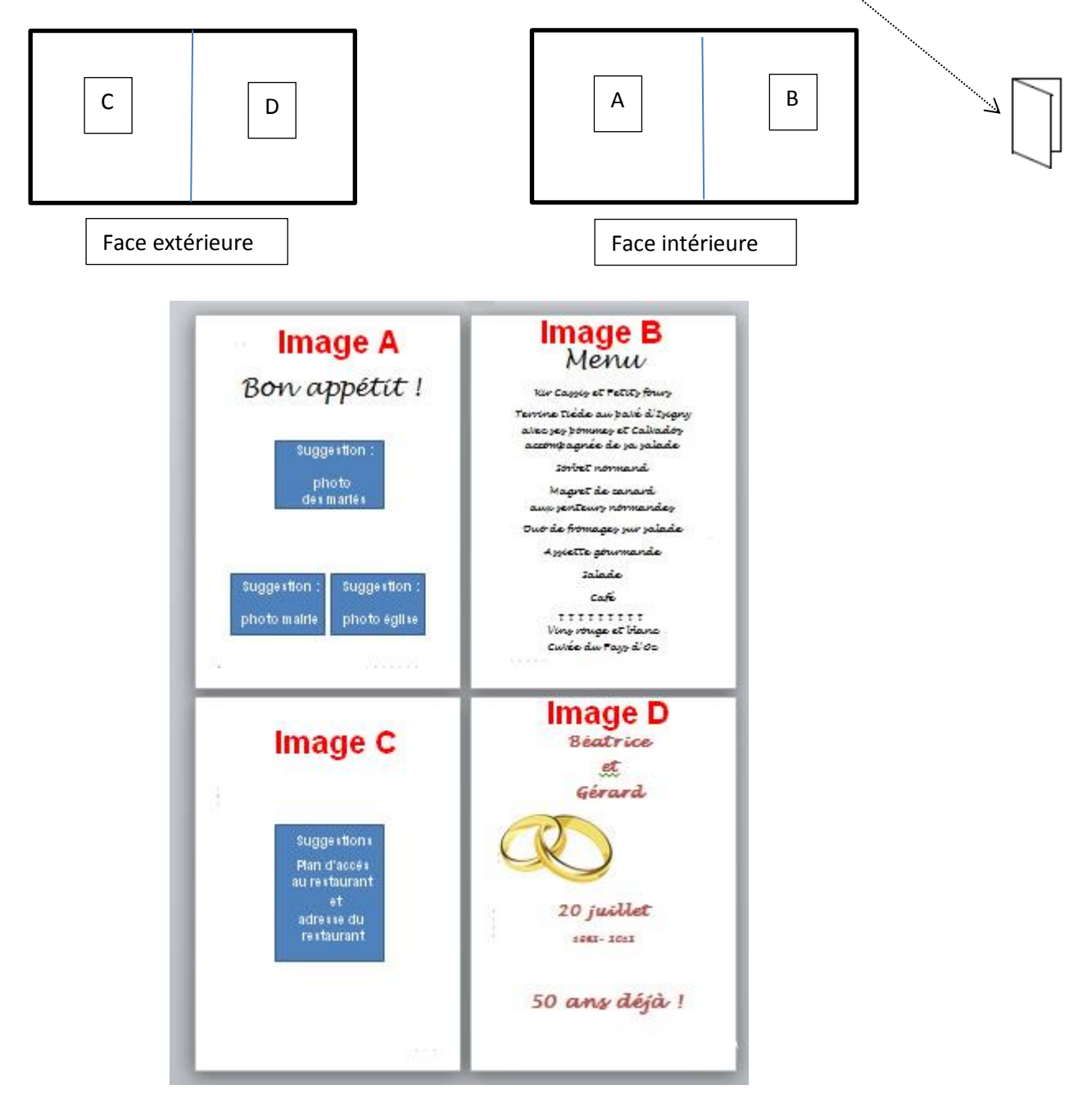

# Méthode utilisée pour la réalisation d'un menu à l'occasion du 50 ème anniversaire de mariage de *Béatrice* et *Gérard* :

- La partie *intérieure* est constituée de l'image A collée à l'image B. Donc en amont ..
   création d'une image A, puis d'une image B
- La partie *extérieure* est constituée de l'image C collée à l'image D. Donc en amont création d'une image C, puis d'une image D

- I. Réalisation de la partie *intérieure* du menu (images A + B)
- 1. Lancer PhotoFiltre Studio (ou PhotoFiltre 7)
- 2. Facultatif : Paramétrer la *Grille de repérage*.

Commande : Outils, Préférences, Palette d'outils et grille.

Choisir une grille de **1 cm** de côté

Mode opératoire. Par défaut l'unité proposée est le pixel. Dans *Taille des cellules* saisir 1

Puis dans l'encadré Unités sélectionner - l'unité cm OK

# 3. Créer l'image A

Commande : Fichier, Nouveau Largeur : **10,5 cm**. Hauteur : **14,8 cm**. Résolution : **200 pixels par pouce** Fond : Blanc Remarque : La taille correspondante en pixels est de **827** et **1165** pixels

ОК

# 4. Facultatif : Afficher la grille de repérage

Commande : *Affichage, Grille de repérage* Afficher la *Grille de repérage n'est pas obligatoire,* mais conseillé.

# 5. Activer l'outil Texte

- 5.1. Commande : Calque, Nouveau, Texte (ou cliquer sur l'icone T de la Barre d'outils)
- 5.2. Taper au clavier : *Bon appétit* dans la police Lucida Handwriting. *Taille* : **60**
- 5.3. Choisir la couleur du texte . OK.
- 5.4. Déplacer ce texte à l'endroit voulu
- 5.5. Centrer ce texte par la commande : *Calque, Centrer le calque, Horizontalement*

# 6. Facultatif : Insérer des images

On peut choisir d'insérer des images comme les photos de la Mairie et de l'Eglise, photos des héros de la fête etc ...

- 6.1. Ouvrir les images à insérer dans *PhotoFiltre Studio* ou *PhotoFiltre*7, les copier et les coller sur **l'imageA** créée en 3.
- 6.2. Appliquer un **effet de bord** aux calques (images) par la commande : *Calque, Effets de bord, Contours progressifs*.

*Commande inexistante dans* **PhotoFiltre 7. Dans PhotoFiltre7, utiliser la commande : Filtre, Esthétique,Contour progressif, Flou, Couleur du Fond.** 

6.3. Créer un texte légende, par exemple : Lieux symboliques du 20 juillet 1965

# 7. Créer l'image B de taille identique à l'image A

Commande : *Fichier, Nouveau Largeur* : 10,5 cm. *Hauteur* : 14,8 cm. *Résolution* : **200** pixels par pouce OK

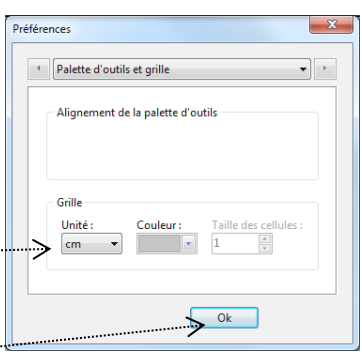

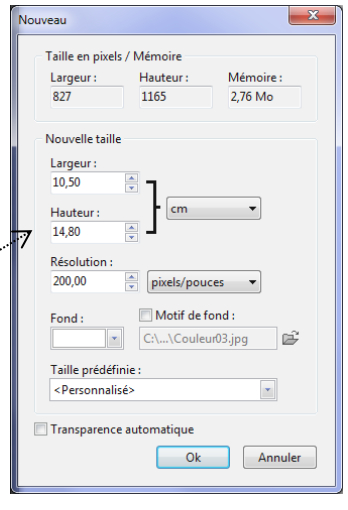

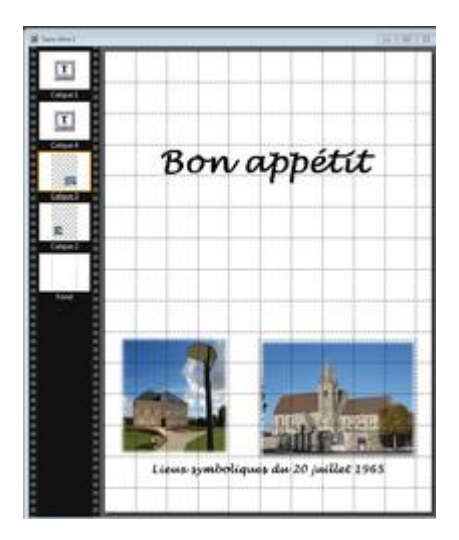

| Nouvelle taille                             |
|---------------------------------------------|
| Largeur :<br>10.50                          |
| Hauteur :                                   |
| Résolution :<br>200,00 x pixels/pouces      |
| Fond : Motif de fond :<br>C:\\Couleur03.jpg |
| Taille prédéfinie :                         |
| <personnalisé></personnalisé>               |
| Transparence automatique                    |
| Ok Annuler                                  |
|                                             |

Hauteur

1165

Mémoire :

2.76 Mo

Nouveau

Taille en pixels / Mémoire

Largeur :

927

#### 8. Activer l'outil Texte

- 8.1. Commande : Calque, Nouveau, Texte (ou cliquer sur l'icone T de la Barre d'outils)
- 8.2. Saisir au clavier *Menu* avec la police Lucida Handwriting. *Taille* : **60**. On obtient le *Calque 1*.
- 8.3. Déplacer ce calque vers le haut.
- 8.4. Centrer ce calque par la commande : *Calque, Centrer le calque, Horizontalement*.
- 8.5. Créer 2 nouveaux calques *Texte* l'un pour le menu et l'autre pour la désignaton des vins (*Calque 2* et *Calque 3*)
- 8.6. Suggestion :toujours avec le module Texte, créer une ligne de </r>verres avec
  - *Table des caractères* (10<sup>ème</sup> ligne, 4<sup>ème</sup> caractère en partant de la droite,
  - Police webdings Taille : 48

#### 9. Assemblage de l'image A + l'image B

- 9.1. Copier l'image(**.pfi**) avec tous ses calques obtenue en 5. et 6. par la commande : *Edition, Copier avec fusion*
- 9.2. Sélectionner l'image obtenue en 8.
- 9.3. Sélectionner la vignette *Fond* (bords orange autour de la vignette)
- 9.4. Activer la commande : *Edition, Collage spécial, Assembler le collage, Gauche*

Nous obtenons la partie intérieure du menu Enregistrer cette nouvelle image

#### 10. Imprimer l'image obtenue en 9

- 10.1. Sélectionner l'image obtenue en 9.
- 10.2. Commande : Fichier, Imprimer
- 10.3. Cliquer sur *Configurer*. Sélectionner le format A5. OK
- 10.4. Dans la boite de dialogue *Imprimer*, cliquer sur Utiliser toute la page
- 10.5. Cliquer sur Imprimer

#### NOTE :

La plupart des imprimantes crée une marge. Leur taille varie en fonction de l'imprimante utilisée.

Pour ne pas avoir de marge, il faut que l'imprimante possède la fonction *Imprimer à bords perdus*.

Pour atténuer ce problème de marge, il est conseillé de créer un effet de bord à une image utilisée comme motif et appliquée à toute la surface de l'image.

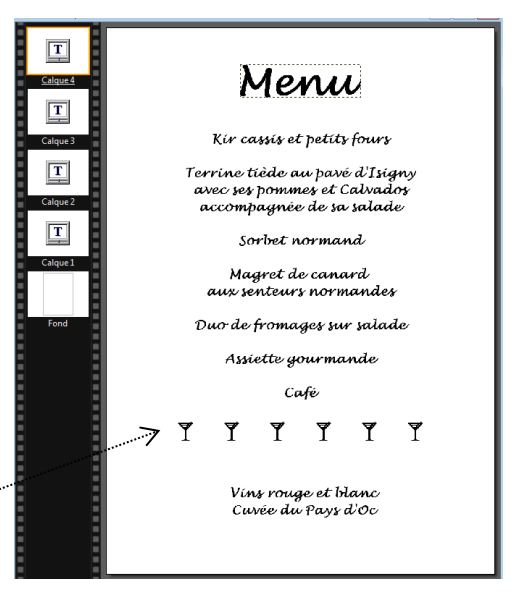

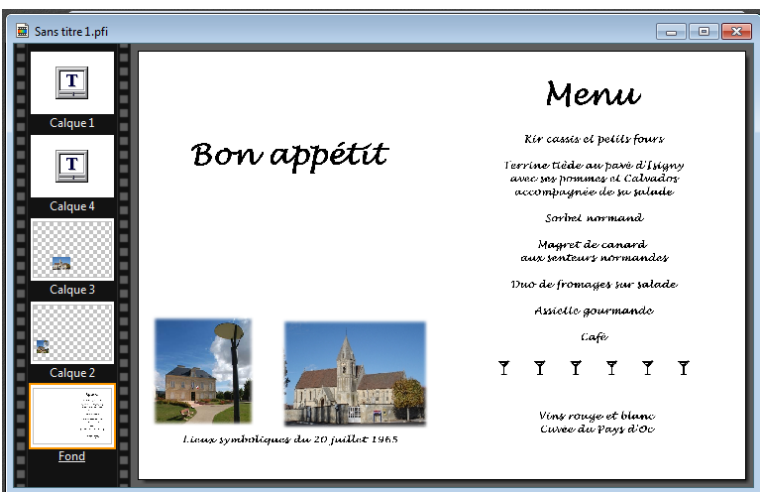

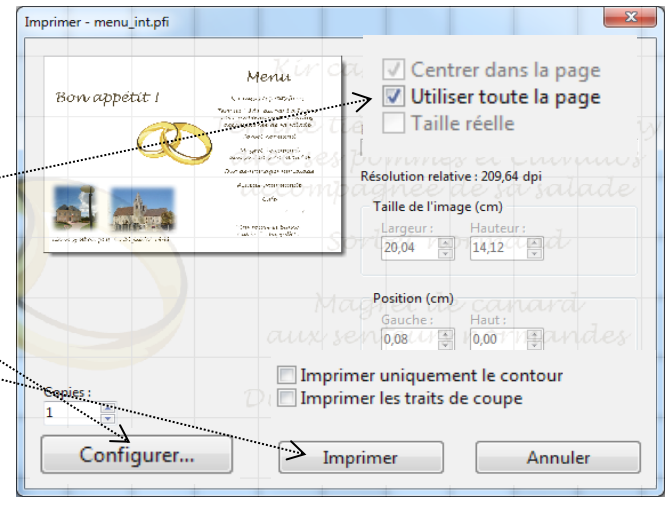

#### II. Réalisation de la partie extérieure du menu (images C + D)

La partie extérieure, est constituée de 2 images de taille identique qui une fois assemblées donneront une seule image

#### 11. Créer une nouvelle image C de la même taille que les images A et B

Commande : Fichier, Nouveau.

Largeur : 827 pixels. Hauteur : 1165 pixels. Résolution : 200 ppp

Cette image constitue le dos du carton Bristol plié. Illustrer cette image à votre guise **Suggestion** : Indiquer une adresse du restaurant ainsi que son plan d'accès : **voir Page 1**.

#### 12. Créer une nouvelle image D de la même taille que les images A et B

Commande : Fichier, Nouveau.

Largeur : 827 pixels. Hauteur : 1165 pixels. Résolution : 200 ppp

Cette image est très importante puisqu'elle constitue la page de garde du Menu.

#### **13.** Suggestions d'illustration de la page de garde du Menu (image D):

13.1. Suggestion 1 : Reproduire l'illustration ci-contre avec les dates exactes
 Il est possible d'insérer une bordure autour de cette page. Voir le document
 http://www.bricabracinfo.fr/Telechargt/pfs\_pf7\_masque\_sur\_calque.pdf. Conseil
 : si votre imprimante créée des marges lors de l'impression, redimensionner le calque porteur de la bordure pour éviter qu'il soit tronquer lors de l'impression.

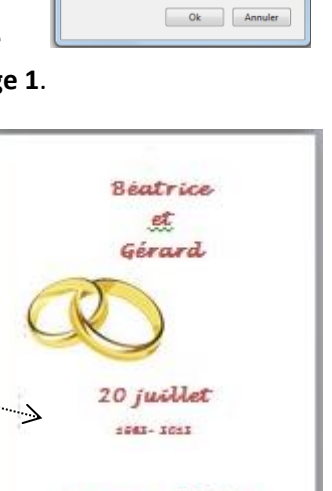

50 ans déjà !

In In

#### 13.2. Suggestion 2 : insérer un motif

- Télécharger l'image **fondu2B.jpg** sur la page **:** http://www.bricabracinfo.fr/Banque/thumb.html
- Ouvrir cette image **fondu2B.jpg** dans *PhotoFiltre Studio* par la commande : *Fichier, Ouvrir*.
- Tracer une sélection de la taille de l'image D, soit
   827 en largeur et 1165 en hauteur.
   Vous aider de la commande : Sélection, Paramètrage

manuel.

ATTENTION, ne pas oublier de décocher l'option Conserver les proportions

Déplacer si nécessaire la sélection sur l'image avant de recadrer

Commande : Image, Recadrer

Commande : *Edition, Copier* 

#### 13.3. Suite de la suggestion 2

Sélectionner l'image créée en 12. Commande : *Edition, Coller*.

Le Calque 1 est créé .....

#### Diminuer l'opacité du Calque 1

Double-cliquer sur le calque.

Déplacer le curseur à 50% pour l'Opacité

(ou sélectionner une Opacité de 50% dans la Palette d'outils)

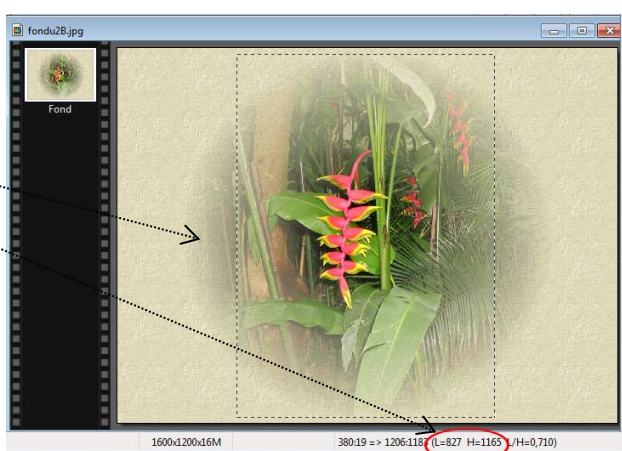

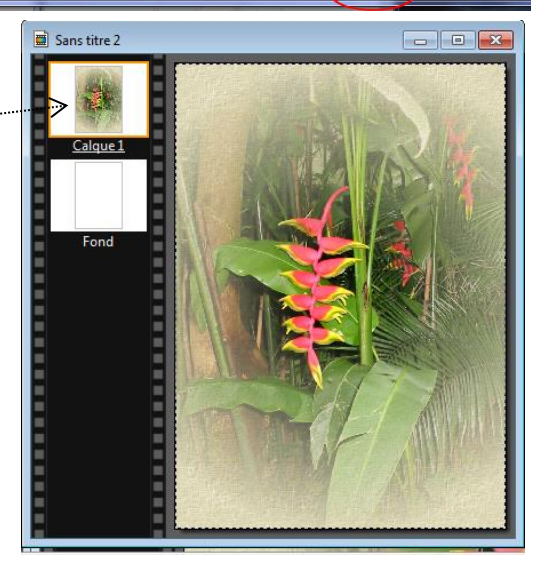

# 13.4. Suite de la suggestion 2

 Dans PhotoFiltre Studio appliquer un effet de bord

 (impossible dans PhotoFiltre 7)

 Commande : Calque, Effet de bord, Contour progressif.

 Rayon : 80 pixels ou plus

| Rayon : 83 pixels |      |   |
|-------------------|------|---|
|                   |      | 0 |
|                   |      |   |
| Apercu direct     |      |   |
| Aperça anece      |      |   |
|                   | <br> |   |

Explication : Ce contour progressif atténuera la marge (blanche si le support est blanc) qui se produit lors de l'impression du document final

ОК

Avec PhotoFiltre 7, utiliser la commande : Filtre, Esthétique, Contour progressif, Flou

#### 13.5. Suggestion finale

Reproduire l'illustration ci-contre

La **police** utilisée est **Lucida Handwriting** avec différentes taille de police (de **24** à **60** suivant le texte)

La **couleur** a été prélevée sur le Calque 1 avant la réduction d'opacité.

#### 14. Assembler le collage

A l'impression ces deux images C et D doivent n'en faire qu'une. Il faut assembler ces deux images.

Copier l'image D obtenue en 13 par la commande : Edition, Copier avec fusion

Sélectionner l'image C obtenue en 11

Commande : Edition, Collage spécial, Assembler le collage. Cocher : Gauche

#### Vous venez d'obtenir le recto de votre menu

**15.** Enregistrer l'image au format .pfi, puis après fusion format .jpg

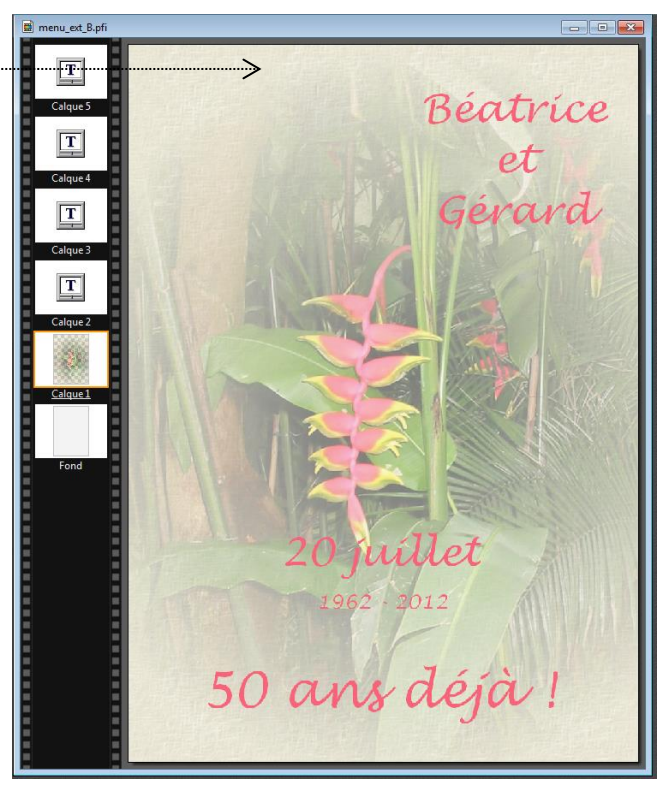

#### 16. Imprimer

Retourner la carte que vous avez imprimé (en10) et lancer l'impression. Voir en 10.

RAPPEL : La plupart des imprimantes crée une marge. Leur taille varie en fonction de l'imprimante utilisée.

Pour ne pas avoir de marge, il faut que l'imprimante possède la fonction *Imprimer à bords perdus*.

Pour atténuer ce problème de marge, il est conseillé de créer un effet de bord à une image utilisée comme motif et appliquée à toute la surface de l'image.

#### Modèle d'illustration pour la face extérieure

#### AIDE pour réaliser l'image C ci-contre :

- Les anneaux correspondent à une image enregistrée à partir d'Internet
- La bordure (jaune) de l'image C est obtenue par la métode donnée en
13.1. Le masque utilisé provient de la page *Suppléments* de *PhotoFiltre*Studio : http://www.photofiltre-studio.com/addones.htm

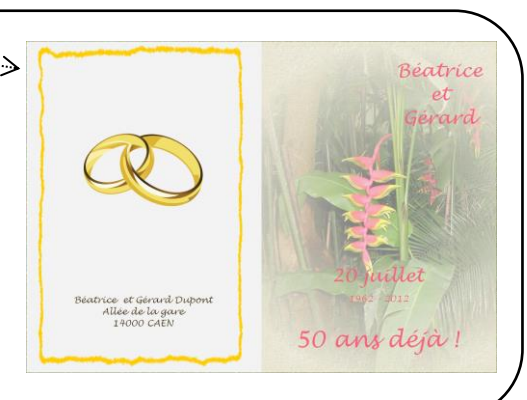